# Physiotherapie per Vidoeübertragung

### 1. Installieren der App

### Smartphone:

Gehen sie in den Appstore ODER Google Play Store (Erstes für I-Phone, zweites für Samsung, Huawei etc.) Installieren Sie die App Erlauben sie zugriff auf Mikrofon und Kamera

#### Tablet:

Gehen sie in den Appstore ODER Google Play Store (Erstes für I-Phone, zweites für Samsung, Huawei etc.) Installieren Sie die App Erlauben sie zugriff auf Mikrofon und Kamera

Klicken sie auf diesen Link https://link.gotomeeting.com/system-check

Installieren sie die App auf ihrem PC Klicken sie auf jetzt herunterladen Anschließend öffnet sich eine neue Seite – gehen sie oben rechts auf Dowloads in Ihrem Browser und öffnen sie den Opener → GoTo Opener

Die App öffnet sich und wird unten in ihrer PC Leiste gespeichert

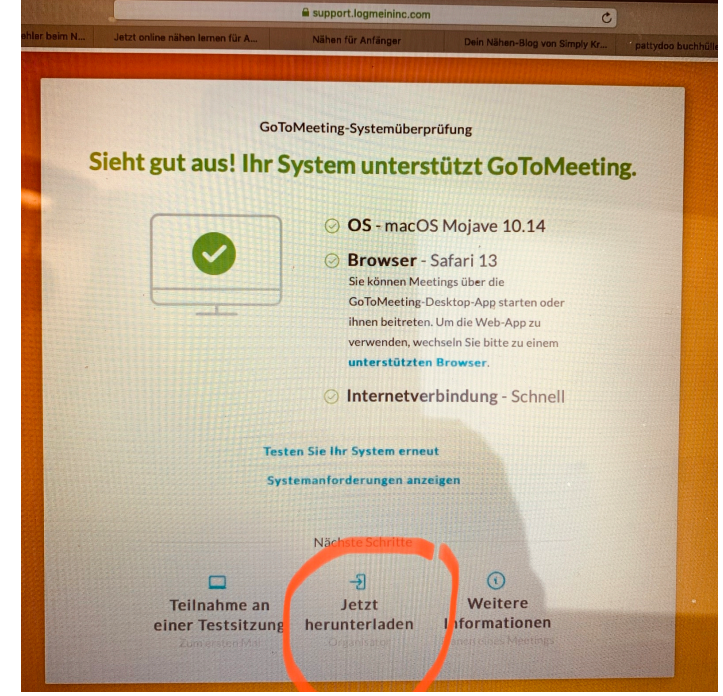

Abbildung 1 - App herunterladen

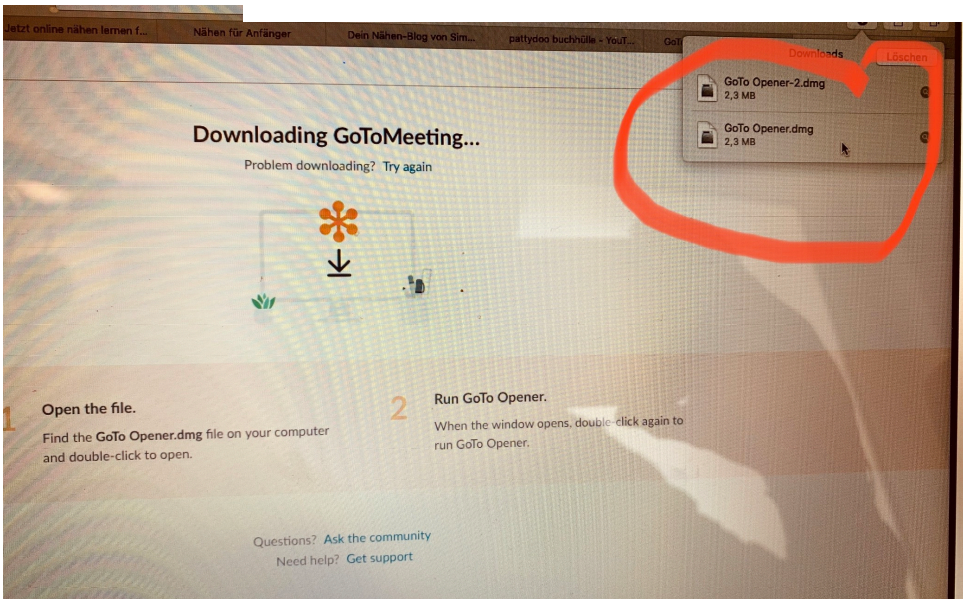

Abbildung 2 - Opener öffnen

PC:

2. An der Physiotherapie-Stunde teilnehmen

Hier sehen sie wie die App aussieht – das ist das Symbol auf das klicken müssen um mit der Physiotherapie Stunde per Video-Übertragung zu starten.

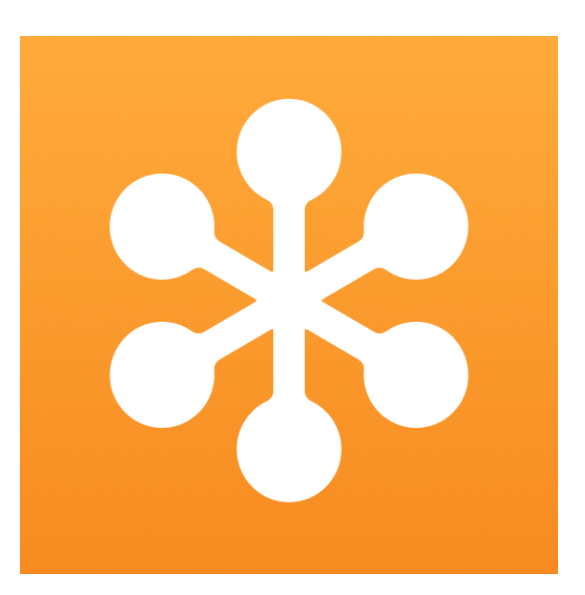

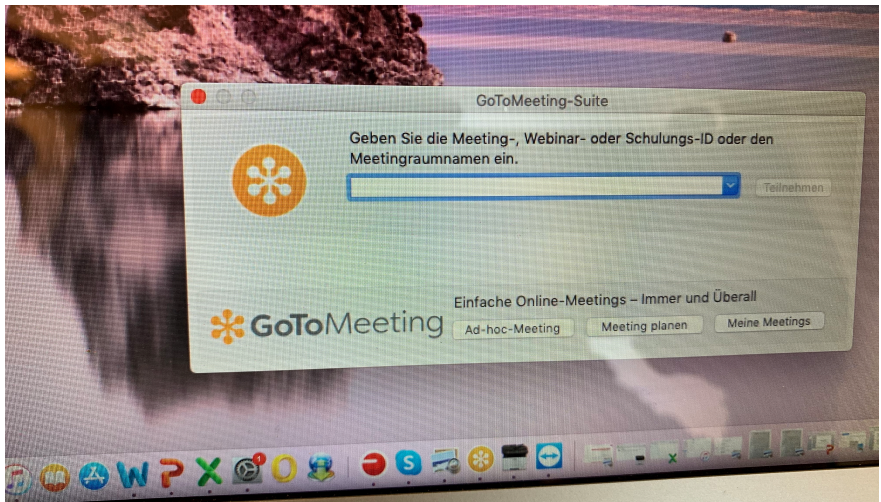

Geben sie hier die Nummer ein welche ich ihnen geschickt habe ( 9 stelliger Zahlen-Code) oder per Telefon durch gebe.

Klicken Sie auf die App Es erscheint ein Feld →

Abbildung 3 - Nummer eingeben

## WICHTIG

Klicken sie auf  $\rightarrow$  ich bin bereit Kamera und Mikrofon sollen grün leuchten – das bedeutet sie sind angeschaltet.W Somit kann ich sie sehen und hören.

Viel Spaß , ich freu mich auf eine spannende online Stunde mit Ihnen Physiotherapie Carolin Wörschhauser